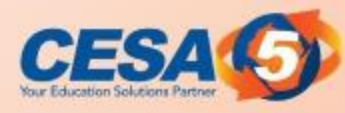

## Amazon / Skyward e-Commerce Purchasing and Business Analytics

### Janelle Marotz Mike Koltes

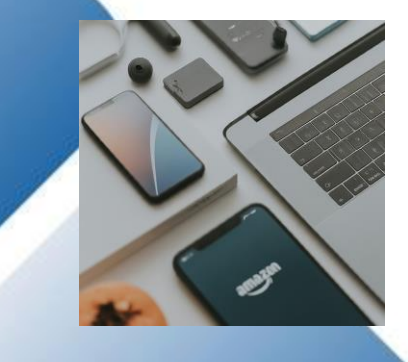

business prime

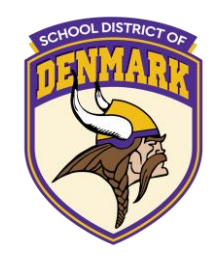

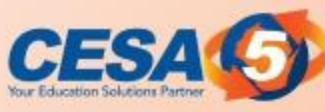

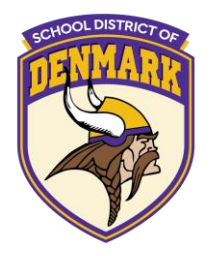

**Overview** 

- Integration with Skyward Q (E-Commerce) overview
- Skyward Q vendor set-up
- Amazon site set-up
- How to process a purchase order from Skyward to Amazon

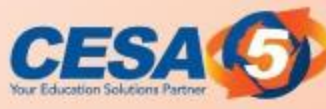

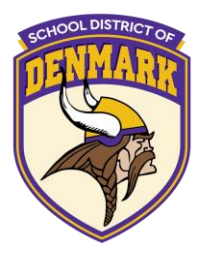

**Overview** 

- Imported partial invoices
- Reconciliation with the help of Amazon
- Questions

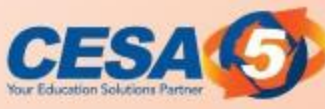

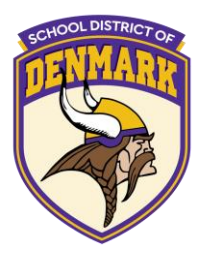

**Definitions** 

- Punchout / E-Commerce
  - A financial system connected electronically with a vendor to do purchasing from the vendor's website
  - Example: Skyward and Amazon purchasing Imported partial invoices

• Example: Amazon connects to Skyward and Electronic receiving

• Receiving items electronically through Skyward

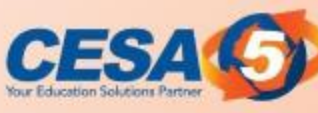

### System Integration Advantages

SCHOOL DISTRICT OF

Can integrate Amazon easily with Skyward

- Connect your systems to simplify purchasing and move towards paperless options
- Direct purchases from Amazon Business through purchasing system to comply with organization's buying policies
- Manage end-to-end reconciliation electronically using e-Invoice

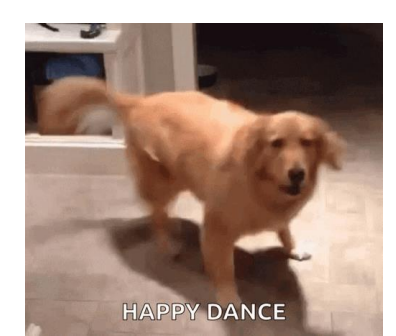

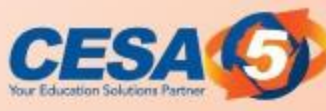

Amazon Business Settings

- Login to Amazon business
  - $\circ~$  Must be an admin security level
- Go to business settings

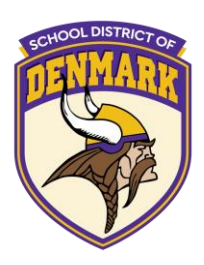

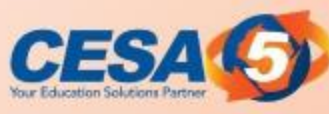

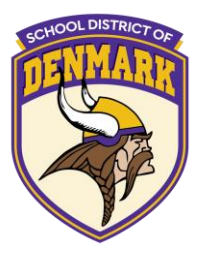

### Amazon

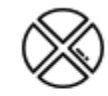

#### System integrations

Connect Amazon Business with other purchasing, tracking, and financial programs you use

Purchasing SystemDE-InvoicingUSingle Sign-On (SSO)IdAmazon WorkDocsA

Domain verification UNSPSC product classification Identity management (SCIM) App Center

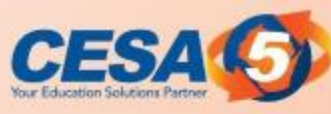

# COHOOL DISTRICT OF

### Amazon Business Settings Purchasing System

Use the settings below to configure Skyward to connect with Amazon Business.

Skyward punchout connection to Amazon Business Download Skyward integration guide.

"From Identity" in cXML

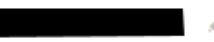

"Shared Secret" in cXML

Punchout URL

https://www.amazon.com/eprocurement/punchout

Purchase order request URL

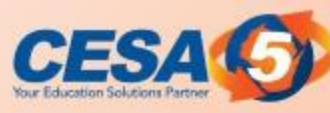

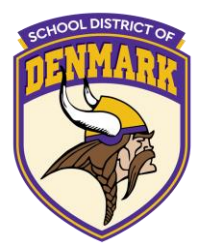

#### Status : Test

Purchase orders placed in Test mode are only used to verify connectivity. We will not charge or ship these orders.

Start testing punchout setup

Switch to Active mode

#### Search for purchase orders

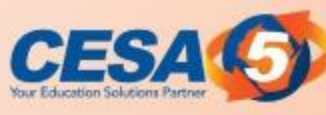

Skyward Purchasing Demo

- Login to Skyward
- Purchasing
  - My purchase order
  - $\circ$  Add purchase order
  - Check the box for "shop online"

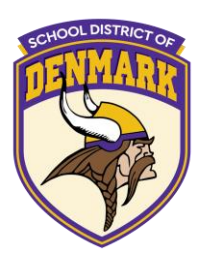

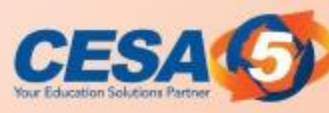

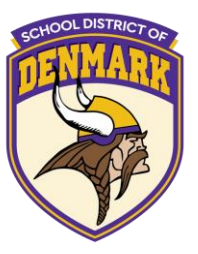

| Add Purchase Ord<br>Enter Purchase Order De | <b>der</b><br>etails |              |        |                                |                                    |
|---------------------------------------------|----------------------|--------------|--------|--------------------------------|------------------------------------|
| 🗳 Save & Add Detail                         | 💾 Save (             | S Cancel     |        |                                |                                    |
| PURCHASE ORDER                              | DETAILS              |              |        |                                |                                    |
| Attachments                                 | 👖 Add Attach         | ments        |        |                                |                                    |
| *Purchasing Group                           | 000                  | V PO GROUF   | DEFA   | JULT                           | ~                                  |
| *Fiscal Year                                | 2023-2024            | ~            | ]      |                                |                                    |
| Shop Online                                 |                      |              |        |                                |                                    |
| *Vendor                                     | AMAZON CAPI          | TAL SERVICES |        | ~                              | PO Box 035184 SEATTLE, WA 98124-51 |
| *Description                                |                      |              |        |                                |                                    |
|                                             |                      |              |        |                                |                                    |
| *Batch                                      | 20240315             |              |        |                                |                                    |
| *Invoice To                                 | CESA 5               |              | $\sim$ | 626 E SLIFER ST PORTAGE, WI 53 | 901                                |
| *Ship To                                    | CESA 5               |              | $\sim$ | 626 E SLIFER ST PORTAGE, WI 53 | 901                                |
| Delivery Instruction                        |                      |              |        | ~                              | ]                                  |
| Attention To                                | MICHAEL A KO         | LTES         |        |                                |                                    |
| Commodity                                   |                      | ~            |        |                                | $\sim$                             |
| Due Date                                    | 03/15/2024 Frid      | day          | 31     |                                |                                    |
| Contract                                    |                      |              |        | ~                              | ]                                  |
| Ship Date                                   | 03/15/2024 Frid      | day          | 31     |                                |                                    |
| 2                                           |                      |              |        |                                |                                    |

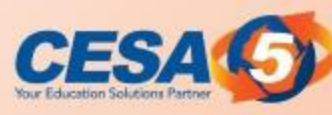

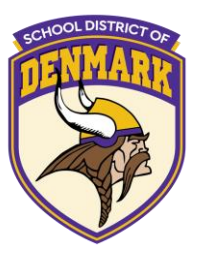

Try Hello, MICHAEL Business Prime -Account for CESA 5 -Lists 🔻 Add \$27.01 of eligible items to your order to qualify for FREE Shipping. See details Price Subtotal (1 item): **\$7.99** l time deal This order contains a gift \$7.99 Proceed to checkout ce: \$10.99

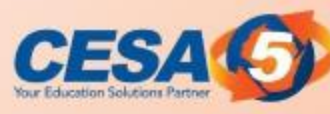

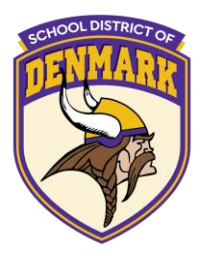

| <b>A</b>                                                                                                    |                              |  |  |
|----------------------------------------------------------------------------------------------------|------------------------------|--|--|
| Use this payment method                                                                                         | i                            |  |  |
| Choose a payment method to con<br>checking out. You'll still have a cha<br>review and edit your order before it | tinue<br>nce to<br>'s final. |  |  |
| Order Summary                                                                                                   | \$7.9                        |  |  |
| Shipping & handling:<br>Total before tax:                                                                       |                              |  |  |
| Order total:                                                                                                    |                              |  |  |
| How are shipping costs calculated?                                                                              |                              |  |  |
|                                                                                                    |                              |  |  |
|                                                                                                    |                              |  |  |
|                                                                                                    |                              |  |  |
|                                                                                                    |                              |  |  |
|                                                                                                    |                              |  |  |
|                                                                                                    |                              |  |  |
|                                                                                                    |                              |  |  |

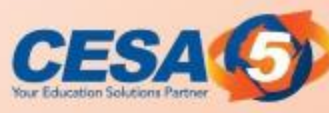

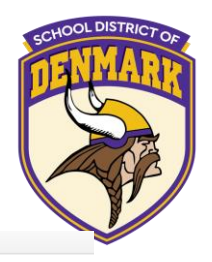

| 1 | Group                      | CESA 5 E-Commerce<br>Group under CESA 5                          | Change |
|---|----------------------------|------------------------------------------------------------------|--------|
| 2 | Business order information | Disabled                                                         |        |
| 3 | Shipping address           | MICHAEL A KOLTES, CESA 5<br>626 E SLIFER ST<br>PORTAGE, WI 53901 | Change |
| 4 | Payment method             | Pay by Invoice                                                   | Change |
|   |                            | ▲ Add a promotional code                                         |        |
|   |                            | Enter code Apply                                                 |        |

#### Submit order for approval

By placing your order, you agree to the Amazon Business Accounts Terms and Conditions and Amazon's privacy notice.

#### **Order Summary**

| Order total:                   | \$13.98 |
|--------------------------------|---------|
| Estimated tax to be collected: | \$0.00  |
| Total before tax:              | \$13.98 |
| Shipping & handling:           | \$6.99  |
| Items:                         | \$6.99  |

#### \$13.98

How are shipping costs calculated? Why didn't I qualify for free shipping?

#### **Review items and shipping** 5

1 This order requires approval.

#### Your order has been marked as restricted

You can place the order but please note that it may not comply with your organization buying policies

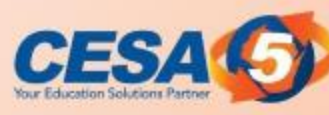

P

2

1.00000

6.99000

6.99 Cost of shipping, not including shi...

0.00

Assign Purchase Order Accountings to this Purchase Order Enter Account Distribution Save & Submit Save Cancel PURCHASE ORDER ACCOUNTING DETAILS PURCHASE ORDER ACCOUNT DISTRIBUTION Percent Account 100.00 曲 Add Account Distribution Receivable V PURCHASE ORDER DETAILS Search Display Order O. Ô Ó Ô O Ô Ó Display Catalog Item Quantity Unit Cost Amount Description Previously Order Invoiced Qty æ B088R4BKRR 1.00000 6.99000 6.99 8 Pads Pop Up Sticky Notes 3x3 R... 0.00

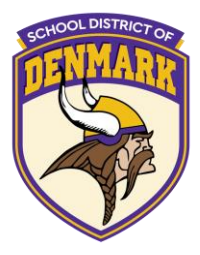

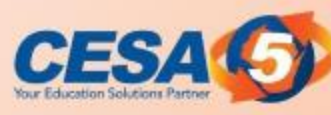

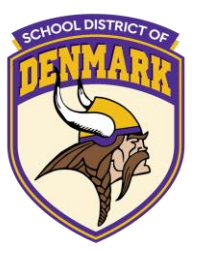

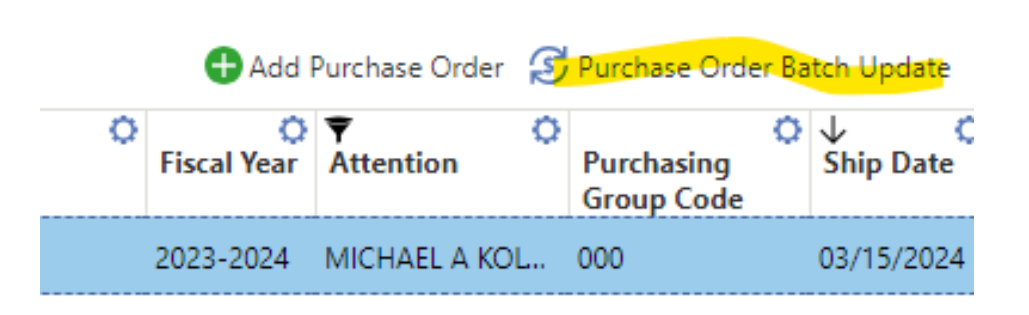

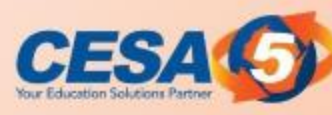

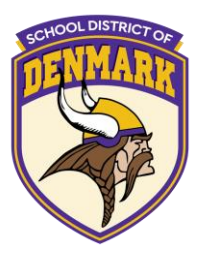

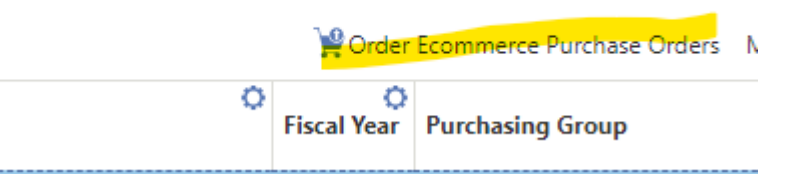

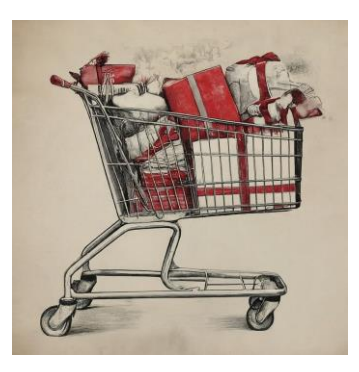

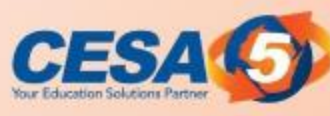

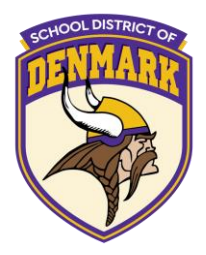

Turn and Talk

After seeing this demo, what advantages do you see in using the Punchout process?

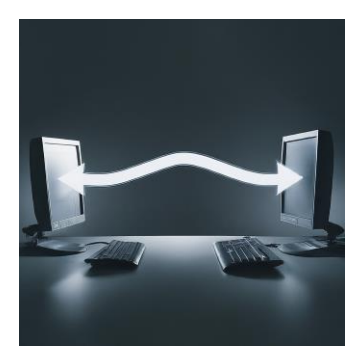

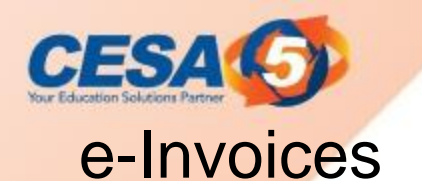

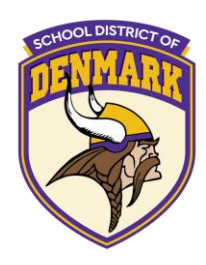

- System Integrations
- Making reconciliation and data entry easy!
- E-commerce pay by invoice-available in <u>Qmlativ only</u>
  - Building imported partial Accounts Payable Invoices enables you to generate invoices from the partial invoices created by the E-Commerce vendor in the Skyward system based on the Purchase Order details. The system uses the imported partial invoice and your receiving records to determine whether to mark the imported partial invoice detail as Is Fully Received and whether this imported partial invoice makes the Purchase Order Fully Received.

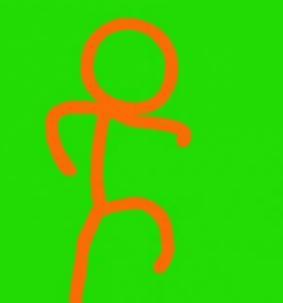

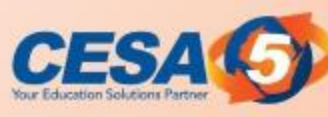

### System Integrations

CHOOL DISTRICT OF

Contact Amazon to get started

Wisconsin Amazon contact to "turn on" imported partial invoices

Mahesh Reddi rrmahesh@amazon.com

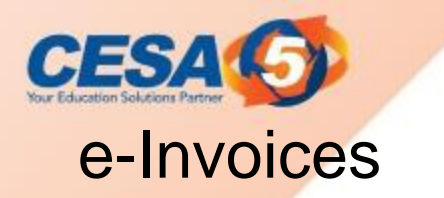

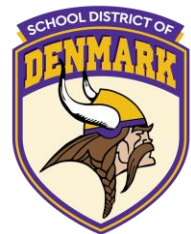

This feature enables you to generate invoices from the partial invoices created by the e-Commerce vendor in the Skyward system based on the Purchase Order details. The invoices from the e-Commerce Vendors automatically display in the Imported Partial Invoices List.

Ex: if the vendor generated two invoices because they could not ship the brooms and cleaning spray you requested in your e-commerce purchase order in one order, you could use this feature to build an invoice for each invoice in the Skyward system to ensure the vendors receive payment for the purchased items.

### cesa (5) e-Invoices

#### Preparations:

- 1: Make sure you have the **pay by invoice** options set up in your e-Commerce code.
- 2: In order to start, you must have purchase orders that have been sent to your e-Commerce vendor.

<u>Steps:</u>

1: Navigate to the Accounts Payable Module and select Imported Partial Invoices under Features.

| 😑 ★ 🗶 🎓 、              | ACCOUNTS PAYABLE : IMPORTED PARTIA                |
|------------------------|---------------------------------------------------|
| Access Administra      | tive 😭 Data Migration 🚔 Employee 崎 Manager Access |
| \$ Account             | FEATURES                                          |
|                        | Accounts Payable Run                              |
| Accounts Payable       | Check Transactions                                |
| Accounts Receivable    | Create ACH File                                   |
| X Activity             | Create Epayable File                              |
|                        | Credit Card Transaction                           |
| Constant API           | Expense Reimbursement                             |
| Assessment             | Import Credit Card Transactions                   |
| Asset                  | Imported Partial Invoices                         |
| Attendance             | Invoice                                           |
| +                      | My Credit Card Transaction Approvals              |
| Benefit Management     | My Credit Card Transactions                       |
| Budgeting              | My Expense Reimbursement Approvals                |
|                        | My Invoice Approvals                              |
|                        | Print Accounts Payable Checks                     |
|                        | Void Accounts Payable Run                         |
| <b>X</b> Customization | REPORTS                                           |
| Demographics           | Account Activity (Clone)                          |

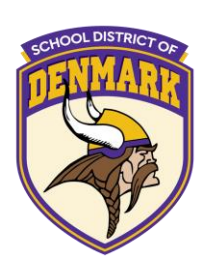

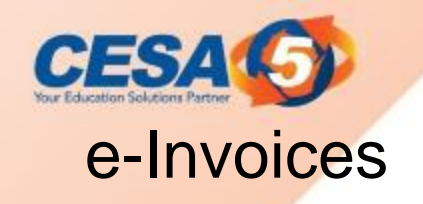

| MPORTED PAR                   | TIAL INVOICES               |           |      |            |              |                        |              |              |   |         |
|-------------------------------|-----------------------------|-----------|------|------------|--------------|------------------------|--------------|--------------|---|---------|
| Search Purchas                | e Order Numbe               | Q         |      | View: Skyw | vard Default | <b>Filter:</b> Waiti   | ing 💛 Qui    | ck Filter    |   |         |
|                               | ↑<br>Purchase Ord<br>Number | ¢<br>er   | Vend | lor        | 0            | Supplier Inv<br>Number | ¢<br>voice   | Invoice Time | 0 | Payment |
| No records t                  | o display                   |           |      |            |              |                        |              |              |   |         |
| 10 100/03 0                   | uspuy                       |           |      |            |              |                        |              |              |   |         |
| MPORTED PAR<br>Search Descrip | TIAL INVOICE I              | DETA<br>Q | ILS  | View: Skyw | vard Default | <b>T</b> ilter: Skyw   | vard Default |              |   |         |

2: The next screen should show the Imported Partial Invoice list. If you completed all the preparations, you should see a list of invoices you have made here!

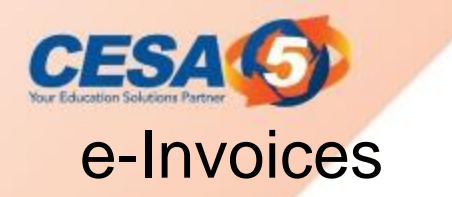

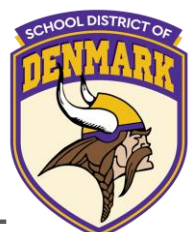

You must build an invoice in the system for each invoice created by the ecommerce vendor. Detailed information on the charges of each imported partial invoice displays in the Imported Partial Invoice Details screen while the associated purchase order information displays in the Purchase Order Details screen.

| mported Pa | artial Invoice L   | ist        |       |                          |                   |                   |                   |                     |                      |             |                   |
|------------|--------------------|------------|-------|--------------------------|-------------------|-------------------|-------------------|---------------------|----------------------|-------------|-------------------|
| IMPORTE    |                    | INVOICES   |       |                          |                   |                   |                   |                     |                      |             |                   |
| Search P   | urchase Orde       | Numbe Q    | ٧     | iew: Skyward Def         | fault (Modified)  | <b>F</b> ilter: W | aiting (Modi      | fied) 😽             | Quick Filte          | er          |                   |
|            | ↑<br>Purchase      | Vendor     | 0     | O<br>Supplier<br>Invoice | O<br>Invoice Time | Payment<br>Term   | Order             | O<br>Fiscal<br>Year | O<br>Payment<br>Term | O<br>Amount | O<br>Amount<br>by |
| Recor      | d Options          |            |       | Number                   |                   |                   | Fully<br>Received |                     |                      |             | Account           |
| Build      | Invoice<br>0002400 | AMAZON CAP | PITAL | 2HL7AZJCB4               | 2/25/2024 2:45    | 30                | 2                 |                     | 30                   | 0.00        | 0.00              |
| Totals     |                    |            |       |                          |                   |                   |                   |                     |                      | 0.00        |                   |

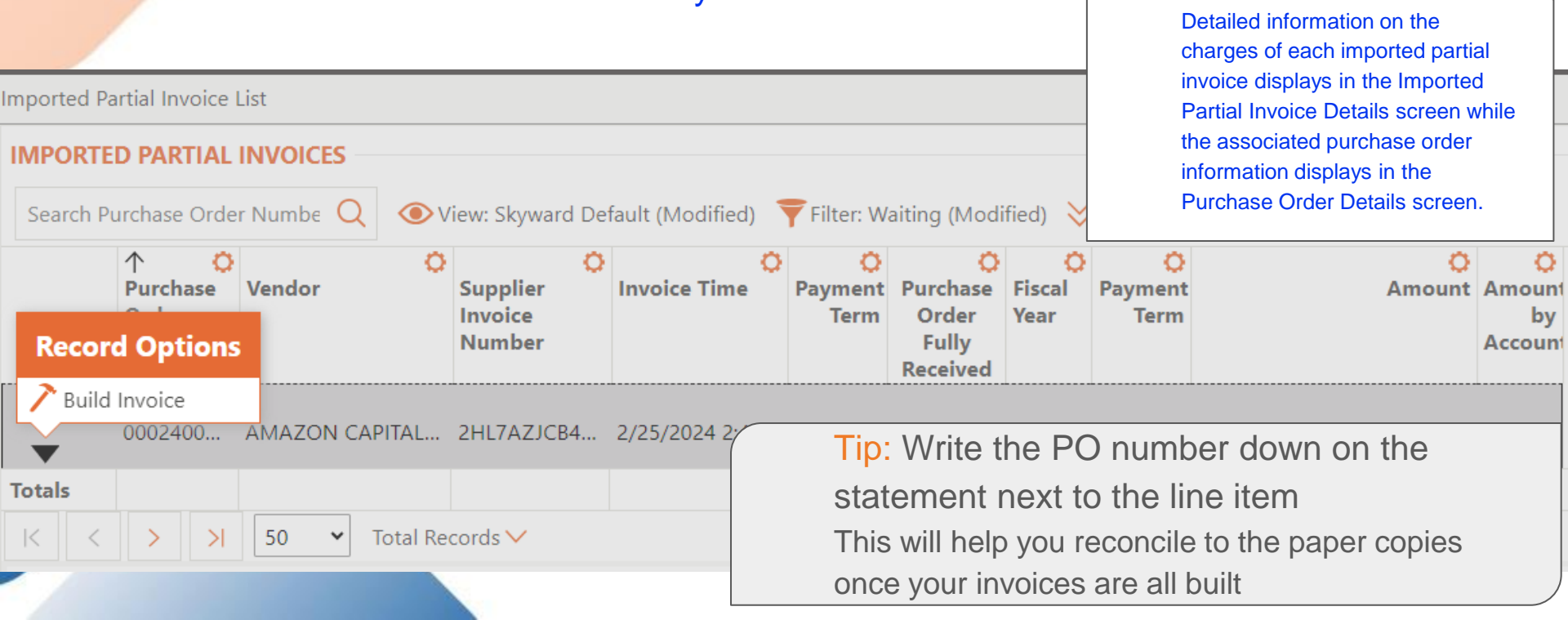

Once you build the invoice; you return to the Imported Partial Invoice List.

The invoice is created in the Accounts Payable Invoice feature.

### e-Invoices

**CESA** 

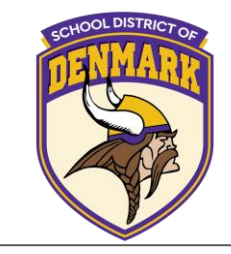

| e-Invoices                    |
|-------------------------------|
| Once you build the invoice;   |
| The invoice is created in the |
|                               |

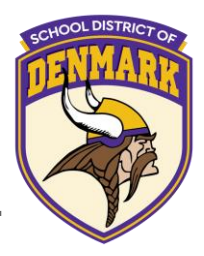

Once you build the invoice; you return to the Imported Partial Invoice List. The invoice is created in the Accounts Payable Invoice feature.

|                                            | School District at Denmark W/L - DMT Ruild: 1177 11 6/1 17         | 7 2 0/1 |      |
|--------------------------------------------|--------------------------------------------------------------------|---------|------|
| uild Invoice from I<br>ter Invoice Details | mported Partial Invoices                                           |         |      |
| Next 🚫 Cancel                              |                                                                    |         |      |
|                                            |                                                                    |         |      |
| *Invoice Group                             | AMAZON V AMAZON STATEMENT V                                        |         | <br> |
| Purchase Order                             | 0002400070   Recess supplies for students                          |         |      |
| *Vendor                                    | AMAZON CAPITAL SERVICES INC  V PO Box 035184 SEATTLE, WA 98124-518 | 84      |      |
| *Fiscal Year                               | 2023-2024 🗸                                                        |         |      |
| *Invoice Number                            | SR7YN5I18PKM                                                       |         |      |
| *Description                               | Recess supplies for students                                       |         |      |
|                                            |                                                                    |         |      |
| *Batch                                     | JLM                                                                |         |      |
| Payment Type                               | W - Wire Transfer 🗸                                                |         |      |
| Payment Terms                              | 30 V 0% discount if paid within 30 days                            |         |      |
| *Invoice Date                              | 03/13/2024 Wednesday                                               |         |      |
| *Due Date                                  | 04/12/2024 Friday 31                                               |         |      |
| *Bank Account                              |                                                                    |         |      |

Tip: Use a different invoice Group code to help you group the invoices on your list or for easy reporting!

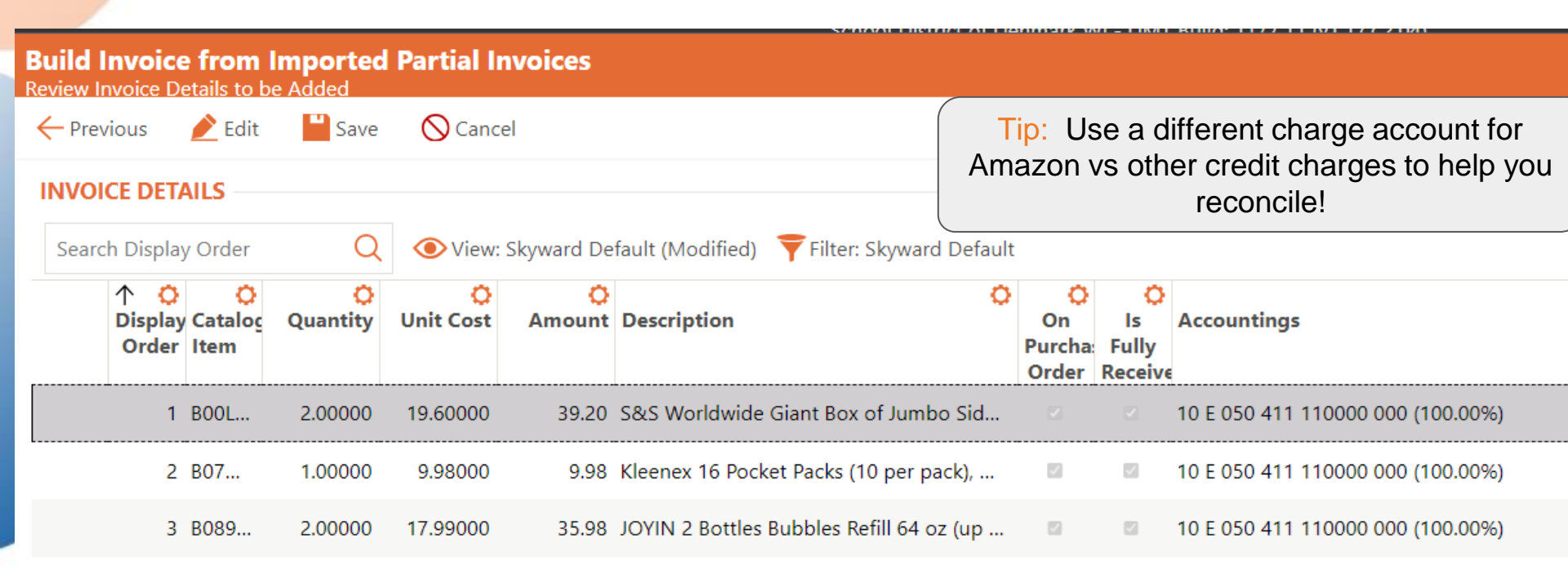

The invoice is being built using the imported partial invoice and your receiving records.

Once you build the invoice; you return to the Imported Partial Invoice List.

The invoice is created in the Accounts Payable Invoice feature.

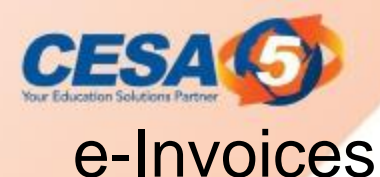

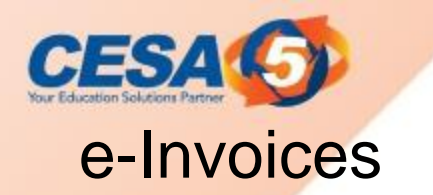

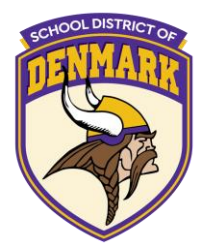

Once <u>all</u> Imported Partial Invoices are built, <u>go to the Accounts Payable invoice List</u>.

This total should now match your statement.

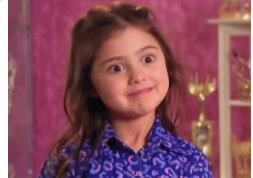

If it does not, then likely a late credit was applied that is not reflected on your statement.

| nvoice Lis |                 |              |          |                        |              |   |               |                                |                |                                                                                                    |                 |             |            |                                 |                     |                 |                          |                                   |               |
|------------|-----------------|--------------|----------|------------------------|--------------|---|---------------|--------------------------------|----------------|----------------------------------------------------------------------------------------------------|-----------------|-------------|------------|---------------------------------|---------------------|-----------------|--------------------------|-----------------------------------|---------------|
| INVOICES   |                 |              |          |                        |              |   |               |                                |                |                                                                                                    |                 |             |            |                                 |                     |                 |                          |                                   |               |
| Search I   | ull Name        |              | Q        | • View: Skyward Defaul | t (Modified) | Ŧ | Filter: Batch | (Modified) 💛 Quick Filter      |                |                                                                                                    |                 |             | €A         | dd Invoice                      | 🔗 Invoi             | ce Batch Upo    | late 🖞 Invoid            | e Mass Submit More                | ~ «           |
|            | Order<br>Number | C<br>Attachn | 个<br>Ven | ndor 🗘                 | Status       | 0 | Oue Date      | Description                    | O<br>Inv<br>Nu | voice<br>umber                                                                                                    | Invoice<br>Date | O<br>Amount | C<br>Batch | > O<br>Invoice<br>Group<br>Code | Ç<br>Fiscal<br>Year | Payment<br>Type | Check<br>Payment<br>Type | Accounts Payable R<br>Description | un Invoi      |
| •          | 8022400         | 0) (0)       | AM       | AZON CAPITAL SERVICES  | B - Batch    |   | 02/25/20      | District Library Books / Requ  | 3Y             | '1Z4CRVR5                                                                                                    | 01/26/2024      | 9.98        | Amazon     | Def                             | 2023-2              | W - Wire        |                          |                                   | Def           |
| •          | 8022400         | 0) (0)       | AM       | AZON CAPITAL SERVICES  | B - Batch    |   | 02/25/20      | District Library Books / Requ  |                | X35P9ERFI3                                                                                                    | 01/26/2024      | 21.95       | Amazon     | Def                             | 2023-2              | W - Wire        |                          |                                   | Def           |
| •          | 8022400         | 0) (0)       | AM       | AZON CAPITAL SERVICES  | B - Batch    |   | 02/27/20      | District Library Books / Requ. |                | <ul> <li>Tip: If you are in the invoices screen and delete a transa<br/>bump it back to imported partial invoices screen. If you</li> </ul> |                 |             |            |                                 |                     |                 |                          |                                   | it will<br>to |
| •          | 8022400         | 0) (0)       | AM       | AZON CAPITAL SERVICES  | B - Batch    |   | 02/28/20      | District Library Books / Requ. |                | ł                                                                                                    | keep this       | s transa    | ction ir   | n invoi                         | ces c               | hange t         | o \$0.00.                | ,                                 |               |

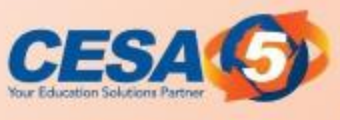

### Resources

Need help setting up Amazon Business?

Contact skywardamazonintegrations@amazon.com

https://go.skyward.com/wasboresources

The Amazon team can also provide administrator support, including feature configuration and system integration support. Phone: (888) 281-3847 | | Email: corporate-punchout@amazon.com Learn more about Amazon Business Punchout at <u>Amazon Punchout</u>

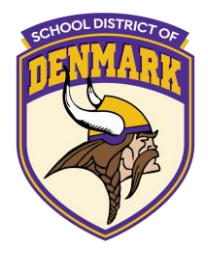

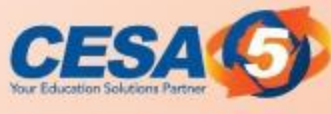

### Questions

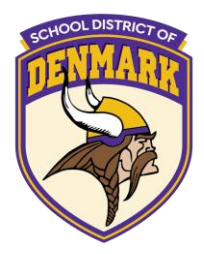

### QUESTIONS?

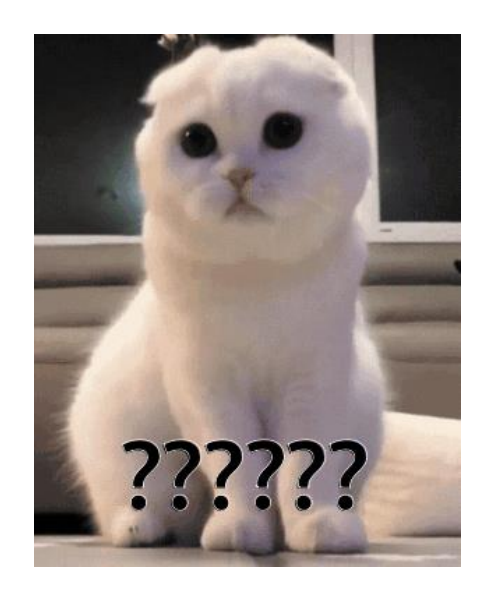

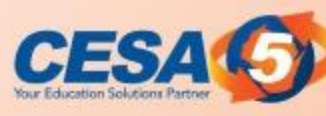

### **Contact** Information:

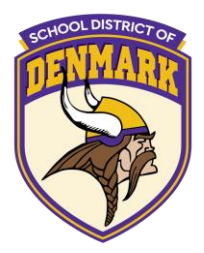

Mike Koltes

Director of Business Services CESA #5 <u>koltesm@cesa5.org</u> 608-745-5416 Janelle Marotz, CPA, SFO, CSRM School District of Denmark <u>marotzj@denmark.k12.wi.us</u> 920-863-4006

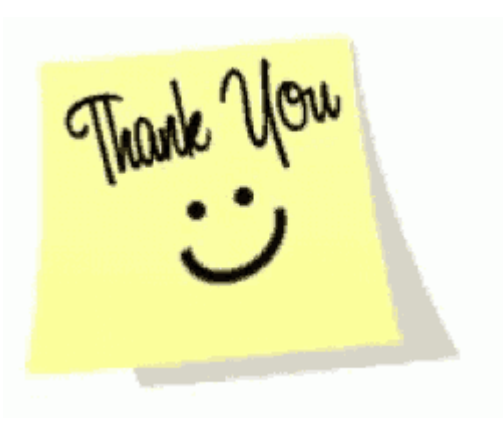